# 通过Web界面和CLI配置示例安装Expressway系 列版本密钥

# 目录

<u>简介</u> <u>先决条件</u> <u>要求</u> <u>使用的组件</u> <u>配置</u> <u>Web界面版本密钥安装示例</u> <u>CLI版本密钥安装示例</u> <u>验证</u> <u>版本密钥安装的Web界面验证</u> <u>版本密钥安装的CLI界面验证</u> <u>故障排除</u>

# 简介

本文档介绍通过Web界面和命令行界面(CLI)将版本密钥安装到Cisco Expressway系列设备。

作者:思科TAC工程师Michael Wall。

# 先决条件

## 要求

Cisco 建议您了解以下主题:

Expressway安装

已成功安装Expressway并应用了可通过Web界面和或CLI访问的有效IP地址。

已申请并收到对Expressway序列号有效的版本密钥。

通过Web界面或CLI,可以通过根(通过CLI)和管理员帐户访问Expressway。

已从Cisco.com下载Expressway软件升级映像。

**注意**:安装指南位于:<u>安装和升级指南</u>

## 使用的组件

本文档中的信息基于以下软件版本:

Expressway版本x8.7.3和x8.8.3

Expressway C x7.X和x8.X版本

Expressway E x7.X和x8.X版本

PuTTY(终端仿真软件)

— 或者,您可以使用任何支持SSH的终端仿真软件,如Secure CRT、TeraTerm等。

**PSCP**(PuTTY安全复制协议客户端)

— 您可以使用支持SCP的任何客户端。

使用版本密钥或升级密钥许可电子邮件。

Web 浏览器.在本例中,使用Firefox, Internet Explorer和Chrome同样工作。

本文档中的信息都是基于特定实验室环境中的设备编写的。本文档中使用的所有设备最初均采用原 始(默认)配置。如果您的网络处于活动状态,请确保您了解所有命令的潜在影响。

### 配置

#### Web界面版本密钥安装示例

您有两种选择:

选项1,您可以设置释放密钥。

选项2,您可以在升级过程中添加版本密钥。

任一选项都有效,我们先显示set选项,然后显示upgrade选项。

注意:两个选项都需要Expressway重新启动。

选项1显示set选项。

步骤 1:安装Expressway后,您会使用PAK和序列号获得序列号并应用您的版本密钥,然后您会收 到思科许可团队发来的许可证电子邮件,其中可以包含或不能包含版本密钥和选项密钥。

注意:示例电子邮件是VCS的,这是正常的,Expressway系列的电子邮件看起来是相同的。

注意:PAK示例不在本文档的范围内。

#### 电子邮件示例

You have received this email because your email address was provided to Cisco Systems during the Serial Number Lookup process for software license activation key/file. Please read this email carefully and forward it with any attachments to the proper system administrator if you are not the correct person.

| System Serial Number<br>Hardware Serial Number<br>MAC Address<br>Service Contract<br>SC End Date                                                              | : 0B616767<br>: 0B616767<br>: 00000000000<br>-<br>: -                                                                                          |
|----------------------------------------------------------------------------------------------------|----------------------------------------------------------------------------------------------------|
| Software Part Name<br>Tandberg Item No<br>Shipped Version<br>Shipped Version Key<br>Shipped Image URL<br>Upgrade To<br>Upgrade To Key<br>Upgrade To Image URL | : L-VCS-FINDME:<br>: L-VCS-FINDME:VCS - Enable User Policy feature<br>: -<br>: 116341U00-1-1C328745<br>: -<br>: -<br>: 7513492028475672<br>: - |
| Options<br>Cisco Option Name<br>Tandberg Option Name<br>Option Key                                                                                            | :LIC-VCS-300:<br>:116341X300:VCS - add 300 non-traversal calls<br>:116341X300-1-7D03B558                                                       |
| Options<br>Cisco Option Name<br>Tandberg Option Name<br>Option Key                                                                                            | :LIC-VCS-DEVPROV:<br>:116341P00:VCS - Enable Device Provisioning<br>:116341P00-1-1FEB68A1                                                      |
| Options<br>Cisco Option Name<br>Tandberg Option Name<br>Option Key                                                                                            | :LIC-VCS-GW:<br>:116341G00:VCS - Enable GW feature<br>:116341G00-1-96554215                                                                    |

步骤 2:使用Web浏览器访问Expressway的Web界面。使用管理员帐户登录,您将进入 Expressway状态屏幕。

#### 注意:本文档中有些数字故意模糊。

| cisco Cisco Ex              | presswo                            | Note: Login brin                      | gs us to the status screen                                                         | n has 6 alarms                  |
|-----------------------------|------------------------------------|---------------------------------------|------------------------------------------------------------------------------------|---------------------------------|
| Status System Cor           | nfiguration Applications           | Users Maintenance                     |                                                                                    | 👔 🥑 Help. 😔 Logout              |
| Overview                    |                                    |                                       |                                                                                    | You are here: Status > Overview |
| 🕕 Invalid release key: Re   | lease key is missing: the system i | s in demonstration mode and has limi  | ted functionality; contact your Cisco support representative to buy your release I | key.                            |
| System information          |                                    |                                       |                                                                                    |                                 |
| System name                 | EXP-Core                           |                                       | Note also, our release key is invalid.                                             |                                 |
| Up time                     | 6 days 15 hours 7 n                | ninutes 51 seconds                    | ·····                                                                              |                                 |
| Software version            | X8.7.3                             |                                       |                                                                                    |                                 |
| IPv4 address                | .117                               |                                       |                                                                                    |                                 |
| Options                     | 1 Rich Media Sessi                 | ons, Encryption, Interworking, Expres | ssway Series.                                                                      |                                 |
| Resource usage (last update | ed: 12:53:04 UTC)                  |                                       |                                                                                    |                                 |
| Rich media session calls    | Current video                      | 0                                     |                                                                                    |                                 |
|                             | Current audio (SIP)                | 0                                     |                                                                                    |                                 |
|                             | Peak video                         | 0                                     |                                                                                    |                                 |
|                             | Peak audio (SIP)                   | 0                                     |                                                                                    |                                 |
|                             | Since last restart video           | 0                                     |                                                                                    |                                 |
|                             | Since last restart audio (SIP)     | 0                                     |                                                                                    |                                 |
|                             |                                    |                                       |                                                                                    |                                 |
| Rich media sessions         | License usage current              | 0%                                    |                                                                                    |                                 |
|                             | License usage peak                 | 0%                                    |                                                                                    |                                 |
|                             |                                    |                                       |                                                                                    |                                 |

User: admin Access: Read-write System host name: VCS-C System time: 12:56 UTC

Language: en\_US S/N: 0DE16F47 Version: X8.7.3

步骤 3: 导航至适当的屏幕以安装您的版本密钥。将鼠标悬停在维护选项卡上。

| վեցին |                    |
|-------|--------------------|
| CISCO | Cisco Expressway-C |

| Status System Config          | guration Applications            | Users Maintenance                   | Click on Maintenance                                      | 👗 🕐 Help. 🥯 Logout              |
|-------------------------------|----------------------------------|-------------------------------------|-----------------------------------------------------------|---------------------------------|
| Overview                      |                                  |                                     |                                                           | You are here: Status > Overview |
| Invalid release key: Relea    | se key is missing: the system is | in demonstration mode and has lim   | nited functionality; contact your Cisco support represent | tative to buy your release key. |
| System information            |                                  |                                     |                                                           |                                 |
| System name                   | EXP-Core                         |                                     |                                                           |                                 |
| Up time                       | 6 days 15 hours 7 m              | inutes 51 seconds                   |                                                           |                                 |
| Software version              | X8.7.3                           |                                     |                                                           |                                 |
| IPv4 address                  | 117                              |                                     |                                                           |                                 |
| Options                       | 1 Rich Media Sessio              | ns, Encryption, Interworking, Expre | essway Series.                                            |                                 |
| Resource usage (last updated: | 12:53:04 UTC)                    |                                     |                                                           |                                 |
|                               |                                  |                                     |                                                           |                                 |
| Rich media session calls      | Current video                    | 0                                   |                                                           |                                 |
|                               | Current audio (SIP)              | 0                                   |                                                           |                                 |
|                               | Peak video                       | 0                                   |                                                           |                                 |
|                               | Peak audio (SIP)                 | 0                                   |                                                           |                                 |
|                               | Since last restart video         | 0                                   |                                                           |                                 |
|                               | Since last restart audio (SIP)   | 0                                   |                                                           |                                 |
|                               |                                  |                                     |                                                           |                                 |
|                               |                                  |                                     |                                                           |                                 |
| Rich media sessions           | License usage current            | 0%                                  |                                                           |                                 |
|                               | License usage peak               | 0%                                  |                                                           |                                 |
|                               |                                  |                                     |                                                           |                                 |
|                               |                                  |                                     |                                                           |                                 |

User: admin Access: Read-write System host name: VCS-C System time: 13:06 UTC

Language: en\_US S/N: DE16F47 Version: X8.7.3

#### 步骤 4 : 弹出菜单后,单击"选项**键"。**

| CISCO Cisco Ex                        | xpressway-C                           |               |                       | This system has 6 alarms                                                      |
|---------------------------------------|---------------------------------------|---------------|-----------------------|-------------------------------------------------------------------------------|
| Status System Co                      | onfiguration Applications             | Users         | Maintenance           | 🛓 🕐 Help. 🞯 Logout                                                            |
| Overview                              |                                       |               | Upgrade               | You are here: <u>Status</u> + Overview                                        |
| Invalid release key: R                | Release key is missing: the system is | s in demonst  | Logging               | tionality; contact your Cisco support representative to buy your release key. |
| System information<br>System name     | System information                    |               |                       | Click on Option Keys                                                          |
| Up time                               | 6 days 15 hours 7 n                   | ninutes 51 se | Security certificates |                                                                               |
| Software version                      | X8.7.3                                |               | Backup and restore    |                                                                               |
| IPv4 address                          | .117                                  | _             | Diagnostics .         |                                                                               |
| Options<br>Descurres users (last unde | 1 Rich Media Session                  | ons, Encrypti | Maintenance mode      | eries.                                                                        |
| Resource usage (last upda             | aed. 12.55.04 01C)                    |               | Language              |                                                                               |
| Rich media session calls              | Current video                         | 0             | Restart options       |                                                                               |
|                                       | Current audio (SIP)<br>Reak video     | 0             |                       |                                                                               |
|                                       | Peak audio (SIP)                      | 0             |                       |                                                                               |
|                                       | Since last restart video              | 0             |                       |                                                                               |
|                                       | Since last restart audio (SIP)        | 0             |                       |                                                                               |
| Rich media sessions                   | License usage current                 | 0%            |                       |                                                                               |
|                                       | License usage peak                    | 0%            |                       |                                                                               |
|                                       |                                       |               |                       |                                                                               |
|                                       |                                       |               |                       |                                                                               |

User: admin Access: Read-write System host name: VCS-C System time: 13:12 UTC

Language: en\_US S/N: 0DE16F47 Version: X8.7.3

步骤 5:观察**Release key部**分,如果这是新安装,则有一个空白的Release key字段。另一个 **Expressway安装的Release key字段**已预填充当前版本密钥值。在这种情况下,**使用**升级选项设置 版本密钥。

**注意:**版本密钥在次要版本升级之间不会更改。版本密钥仅在主要版本升级(如x7.X到 x8.X)之间更改。

## 将您的版本密钥复制并粘贴到"版**本密钥**"字段:

| us System Configuration             | Applications        | Users         | Maintenance                   |                          |                                                                                           | 🔺 🕐 <u>Help</u>                                                                                                    |
|-------------------------------------|---------------------|---------------|-------------------------------|--------------------------|-------------------------------------------------------------------------------------------|----------------------------------------------------------------------------------------------------|
| tion keys                           |                     |               |                               |                          |                                                                                           | You are here: Maintenance • C                                                                                                    |
| Invalid release key: Release key is | missing: the systen | n is in demor | stration mode and has limited | inctionality; contact yo | ur Cisco support representati                                                             | ve to buy your release key.                                                                                                    |
| Key 🔻                               |                     |               | Description                   |                          | Status                                                                                    | The 16-character release key for                                                                                                    |
| ete Select all Unselect all         |                     |               | Expressway Series             |                          | Active                                                                                    | this software. Warning: if this is<br>invalid the system will run with<br>restricted functionality.                                                    |
| rstem information                   |                     |               |                               |                          |                                                                                           | Range: must be exactly 16 characters                                                                                                    |
| rial number                         |                     | 0DE           | 16F47                         |                          |                                                                                           |                                                                                                    |
| tive options                        |                     | 1 Ri          | ch Media Sessions, Encryption | Interworking, Express    | way Series.                                                                               |                                                                                                    |
| oftware option                      |                     |               |                               |                          |                                                                                           |                                                                                                    |
| ld option key                       |                     |               |                               |                          |                                                                                           |                                                                                                    |
| 1 option                            |                     |               |                               |                          | Note the Release Ke<br>Series Device. This fie<br>key is already installe<br>Copy your ne | y field is blank if a new Expressway<br>Id may be pre-populated if a release<br>d or upgrading from a prior version.<br>w release key into this field. |
| lease key                           |                     |               |                               |                          |                                                                                           |                                                                                                    |
| lease key                           |                     |               | -                             |                          |                                                                                           |                                                                                                    |
| release key                         |                     |               |                               |                          |                                                                                           |                                                                                                    |
|                                     |                     |               |                               |                          |                                                                                           |                                                                                                    |
|                                     |                     |               |                               |                          |                                                                                           |                                                                                                    |

步骤 6:您可以看到粘贴到"释放密钥"(Release key)字**段的释放**密钥。

| ababa |                 |
|-------|-----------------|
| CISCO | Cisco Expresswa |

| CIS       | CO Ciso         | o Expresswa         | y-C                |                |                                |                     |                                       |                                   | This system has 6 ala | arms                     |
|-----------|-----------------|---------------------|--------------------|----------------|--------------------------------|---------------------|---------------------------------------|-----------------------------------|-----------------------|--------------------------|
| Status    | System          | Configuration       | Applications       | Users          | Maintenance                    |                     |                                       |                                   | -                     | 👔 🕜 Help. 😁 Logout       |
| Option    | n keys          |                     |                    |                |                                |                     |                                       |                                   | You are here          | Maintenance • Option key |
| 🛃 In      | valid release l | (ey: Release key is | missing: the syste | em is in demor | nstration mode and has limited | functionality; con  | act your Cisco supp                   | ort representative to buy         | y your release key.   |                          |
| _         | Key 🔻           |                     |                    |                | Description                    |                     |                                       | Status                            | Validity period       |                          |
|           | 116341E00-1-    | 2B872ED6            |                    |                | Expressway Series              |                     |                                       | Active                            | Unlimited             |                          |
| Delete    | Select all      | Unselect all        |                    |                |                                |                     |                                       |                                   |                       |                          |
| Syster    | m information   |                     |                    |                |                                |                     |                                       |                                   |                       |                          |
| Serial    | number          |                     |                    | ODE            | E16F47                         |                     |                                       |                                   |                       |                          |
| Active    | options         |                     |                    | 1 R            | ich Media Sessions, Encryptic  | on, Interworking, E | xpressway Series.                     |                                   |                       |                          |
| Softwa    | are option      |                     |                    |                |                                |                     |                                       |                                   |                       |                          |
| Add op    | otion key       |                     |                    |                |                                | (j)                 |                                       |                                   |                       |                          |
| Add opt   | tion            |                     |                    |                |                                | , I                 | ere I've pasted in<br>received for th | the Release Key I<br>s Expressway |                       |                          |
| Releas    | se key          |                     |                    |                |                                |                     |                                       |                                   | _                     |                          |
| Releas    | ie key          |                     | ,                  | 780            | 00812430795357                 |                     |                                       |                                   |                       |                          |
| Set rele  | ase key         |                     |                    |                |                                |                     |                                       |                                   |                       |                          |
| Current   | licenses        |                     |                    | _              |                                |                     |                                       |                                   |                       |                          |
| Traversa  | al calls        |                     |                    | 1              |                                |                     |                                       |                                   |                       |                          |
| Jser: adr | nin Access: Re  | ad-write System ho  | st name: VCS-C     | System time: 1 | 13:28 UTC                      |                     |                                       |                                   | Language: en_US S/N:  | 0DE16F47 Version: X8.7.3 |

# 步骤 7:单击"Set release key(设置释放密钥)"。

| սիսիս |                    |
|-------|--------------------|
| CISCO | Cisco Expressway-C |

|           | 013           | SO EXPRESSIVA               | -0                  |              |                               |                                 |                             | This system has 6 alar   | ms                       |
|-----------|---------------|-----------------------------|---------------------|--------------|-------------------------------|---------------------------------|-----------------------------|--------------------------|--------------------------|
| Status    | System        | Configuration               | Applications        | Users        | Maintenance                   |                                 |                             |                          | 🥈 🕐 Help. 😔 Logout       |
| Optio     | n keys        |                             |                     |              |                               |                                 |                             | You are here:            | Maintenance • Option key |
| e In      | valid release | <b>key</b> : Release key is | missing: the systen | n is in demo | nstration mode and has limite | d functionality; contact your C | isco support representative | to buy your release key. |                          |
|           | Key 🔻         |                             |                     | _            | Description                   |                                 | Status                      | Validity period          |                          |
|           | 116341E00-1-  | 2B872ED6                    |                     |              | Expressway Serie              | is                              | Active                      | Unlimited                |                          |
| Delete    | Select all    | Unselect all                |                     |              |                               |                                 |                             |                          |                          |
| Susta     | ninformation  |                             |                     |              |                               |                                 |                             |                          |                          |
| Syster    | n mormation   |                             |                     |              |                               |                                 |                             |                          |                          |
| Serial    | number        |                             |                     | ODE          | E16F47                        | _                               |                             |                          |                          |
| Active    | options       |                             |                     | 1 R          | ich Media Sessions, Encrypt   | ion, Interworking, Expressway   | Series.                     |                          |                          |
|           |               |                             |                     |              |                               |                                 |                             |                          |                          |
| Softwa    | are option    |                             |                     |              |                               |                                 |                             |                          |                          |
| Add op    | tion key      |                             |                     |              |                               |                                 |                             |                          |                          |
| Add opl   | ion           |                             |                     |              |                               |                                 |                             |                          |                          |
|           |               |                             |                     |              |                               |                                 |                             |                          |                          |
| Data      |               |                             |                     |              |                               |                                 |                             |                          |                          |
| Releas    | е кеу         |                             |                     |              |                               |                                 |                             |                          |                          |
| Releas    | e key         |                             |                     | 780          | 00812430795357                |                                 |                             |                          |                          |
| Sat rala  | ana kaw       |                             |                     |              |                               | ו                               |                             |                          |                          |
| Set rele  | ase key       |                             |                     | Click Se     | release key                   |                                 |                             |                          |                          |
|           |               |                             |                     |              |                               | J                               |                             |                          |                          |
| Current   | licenses      | _                           |                     | _            |                               |                                 |                             |                          |                          |
| Traversa  | I calls       |                             |                     | 1            |                               |                                 |                             |                          |                          |
| Liser adr | nin Access: R | ad-write Sustem ho          | t name: VCS-C St    | stem time: 1 | 13:32 LITC                    |                                 |                             | Language: en LIS S/M- 0  | DE16E47 Version: X8.7.3  |

# 步骤 8::单击页面顶部提示符中的restart 超链接以重新启动Expressway。

Cisco Expressway-C

|                                                                                                    |                                                   |                                                                                                    | This system has 6 alarms                         |
|----------------------------------------------------------------------------------------------------|---------------------------------------------------|----------------------------------------------------------------------------------------------------|--------------------------------------------------|
| Status System Configuration Applicat                                                                            | ions Users Maintenance                            |                                                                                                    | 👗 🕜 Help. 🮯 Logo                                 |
| Option keys<br>Saved: The release key has been updated, how<br>Invalid release key: Release key is missing: the | ever a restart is required for it to take effect. | Notice how a message comes u<br>need to restart. Click on the f<br>hyperlink and follow the steps fr<br>Once rebooted, the key will be<br>contact your Cisco support representative to | P saying I<br>Restart<br>om there.<br>installed. |
| Key -                                                                                                    | Description                                       | Status                                                                                                    | Validity period                                  |
| 116341E00-1-2B872ED6                                                                                            | Expressway Series                                 | Active                                                                                                    | Unlimited                                        |
| Delete Select all Unselect all                                                                                  |                                                   |                                                                                                    |                                                  |
| System information                                                                                              |                                                   |                                                                                                    |                                                  |
| Serial number                                                                                                   | 0DE16F47                                          |                                                                                                    |                                                  |
| Active options                                                                                                  | 1 Rich Media Sessions, Encryption, Interworkin    | g, Expressway Series.                                                                                                    |                                                  |
| Software option                                                                                                 |                                                   |                                                                                                    |                                                  |
| Add option key                                                                                                  |                                                   |                                                                                                    |                                                  |
| Add option                                                                                                    |                                                   |                                                                                                    |                                                  |
| Release key                                                                                                    |                                                   |                                                                                                    |                                                  |
| Release key                                                                                                    | 7800812430795357                                  |                                                                                                    |                                                  |
| Set release key                                                                                                 |                                                   |                                                                                                    |                                                  |
| Current licenses                                                                                                |                                                   |                                                                                                    |                                                  |
| ser: admin Access: Read-write System host name: VC                                                              | S-C System time: 13:36 UTC                        |                                                                                                    | Language: en_US S/N: 0DE16F47 Version: X8.7      |

选项二:**升级**选项以安装版本密钥

步骤 1:在Web界面中,按前**样单**击Maintenance,然后**在**菜单弹出窗口中单击Upgrade。

| CISCO Cisco Expressway-C                                                                |                                       | This system has 5 alarms           |
|-----------------------------------------------------------------------------------------|---------------------------------------|------------------------------------|
| Status System Configuration Applications Users                                          | Maintenance                           | A 3 Help. 🕑 Logout                 |
| Upgrade                                                                                 | Upgrade                               | You are here: Maintenance • Upgrad |
| Component 👻                                                                             | Logging                               | Release key                        |
| B2BUA Presence Relay                                                                    | Option keys                           |                                    |
| B2BUA Service                                                                           | Tools +                               |                                    |
| c_mgmt                                                                                  | Security certificates                 | Click on Maintenance Tab>Upgrade   |
| collectdsupport                                                                         | Backup and restore                    |                                    |
| oaksupport                                                                              | Discussion                            |                                    |
| stringencoderssupport                                                                   | Diagnostics                           | 7000040400705257                   |
| System platform                                                                         | Maintenance mode                      | / 8008 12430/30557                 |
| Actives                                                                                 | Language                              |                                    |
| xcpsupport                                                                              | Restart options                       |                                    |
| Upgrade component WARNING: You should backup the system before upgrading. Select file B | tem backup<br>rowse No file selected. | ()<br>()                           |

Upgrade

https://1 117/upgrade System host name: VCS-C System time: 13:48 UTC

Language: en\_US S/N: 0DE16F47 Version: X8.7.3

步骤 2:在"升**级"**屏幕上,您会看到"升**级组件**"部分。

**注意**:本文档假设您已将Expressway软件升级映像下载到本地计算机。

单击**Browse**以找到下载的Expressway升级映像:

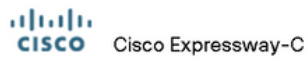

|                                                                                                    |                                              | This system has 6 alarms                                                            |                  |
|----------------------------------------------------------------------------------------------------|----------------------------------------------|-------------------------------------------------------------------------------------|------------------|
| Status System Configuration Applications                                                             | Users Maintenance                            | 2 3 E                                                                               | lelp 🥶 Logout    |
| Upgrade                                                                                              |                                              | You are here: Maint                                                                 | enance • Upgrade |
| Component 💌                                                                                          | Version                                      | Release key                                                                         | -                |
| B2BUA Presence Relay                                                                                 | 1.0-oak-v8.7.3-rc-2                          |                                                                                     | *                |
| B2BUA Service                                                                                        | 1.0-oak-v8.7.3-rc-2                          |                                                                                     |                  |
| c_mgmt                                                                                               | 8.6-1.0.321052                               |                                                                                     |                  |
| collectdsupport                                                                                      | 5368                                         |                                                                                     |                  |
| oaksupport                                                                                           | 5368                                         |                                                                                     |                  |
| stringencoderssupport                                                                                | 5368                                         |                                                                                     |                  |
| System platform                                                                                      | ×8.7.3                                       | 7800812430795357                                                                    |                  |
| traffic_server                                                                                       | 5368                                         |                                                                                     |                  |
| xcp-vcs                                                                                              | 1.0-oak-v8.7.3-rc-2                          |                                                                                     |                  |
| xcpsupport                                                                                           | 5368                                         |                                                                                     | -                |
| Upgrade component<br>WARNING: You should backup the system before upgradin<br>Select file<br>Upgrade | g. System backup<br>Browse No file selected. | Click Browse to locate your upgrade software on your local machine and then upload. |                  |
|                                                                                                    |                                              |                                                                                     |                  |
|                                                                                                    |                                              |                                                                                     |                  |

User: admin Access: Read-write System host name: VCS-C System time: 13:53 UTC

Language: en\_US S/N: 0DE16F47 Version: X8.7.3

步骤 3:出现提示时,在Release key字段**中输**入释放密钥值。从邮件中复制并粘贴,或者如果这是 次要升级,例如x8.7.3到x8.8.3,则从同一屏幕复制并粘贴。

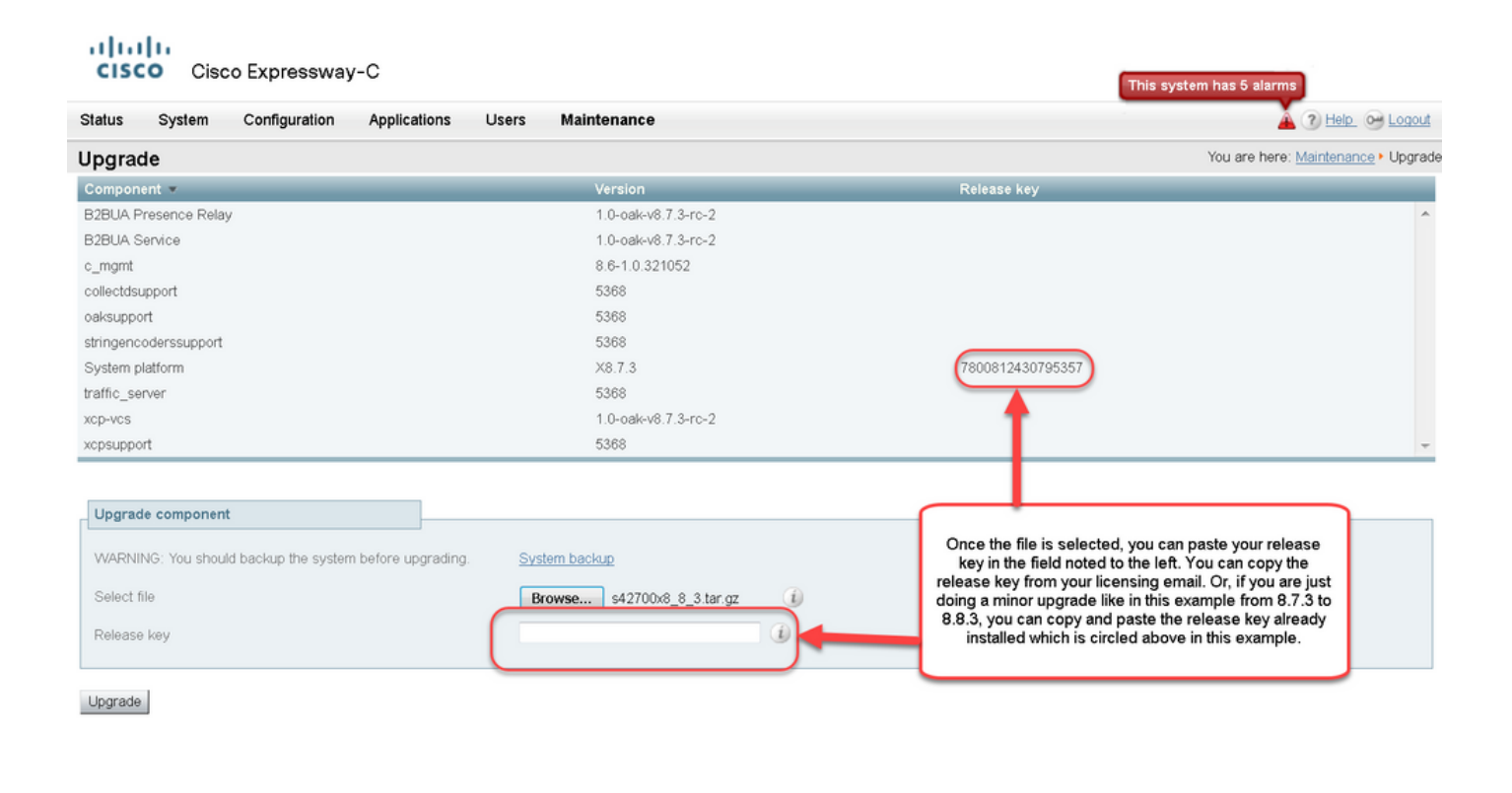

User: admin Access: Read-write System host name: VCS-C System time: 13:58 UTC

Language: en\_US S/N: 0DE16F47 Version: X8.7.3

步骤 4:单击"**升级**"按钮。请观察后面的流程,不要离开该流程,或者必须重新开始。上传映像,然 后安装映像。出现提示**时单击**"restart(重新启动)"。

| grade     You are here: Maintenance + I       mponent ▼     Version     Release key       BUA Presence Relay     1.0-oak+8 7.3-rc-2     Information       BUA Service     1.0-oak+8 7.3-rc-2       optit     8 6+10.321052     The 16-character release key for<br>the new software version. This is<br>not required if you are upgrading to<br>a dot release. for example from 1.0<br>to 1.1.       support     5388       support     5388       upgencoderssupport     5388       vcs     1.0-oak+87.3-rc-2       support     5388       vcs     1.0-oak+87.3-rc-2       support     5388       vcs     1.0-oak+87.3-rc-2       support     5388       vcs     1.0-oak+87.3-rc-2       support     5388       vcs     1.0-oak+87.3-rc-2       support     5388       vcs     1.0-oak+87.3-rc-2       support     5388       vcs     1.0-oak+87.3-rc-2       support     5388       pgrade component     MRNINS: You should backup the system before upgrading.       Avers     s42700x8_8_3.3 tar.gz       elect file     Browse       elease key     spasted, you can click upgrade and<br>final you restart the Expressway.       elease key     onto leave the screent sho<br>in desti release and then follow the steps from there. Do not                                                                                                    | grade                                                                | You are here: Maintenance •                                                                                                    |
|----------------------------------------------------------------------------------------------------|----------------------------------------------------------------------|----------------------------------------------------------------------------------------------------|
| nponent *     Version     Release key       ULA Presence Relay     1.0-oak-v8.7.3-rc-2     Information     Image: Control of the new software version. This is not required if you are upgrading to a dot release. Key for the new software version. This is not required if you are upgrading to a dot release. for example from 1.0 to 1.1.       gencoderssupport     5368       support     5368       term platform     X8.7.3       to sake v8.7.3-rc-2     1.0-oak-v8.7.3-rc-2       upport     5368       term platform     X8.7.3       to sake v8.7.3-rc-2     1.0-oak-v8.7.3-rc-2       support     5368       term platform     X8.7.3       to sake v8.7.3-rc-2     1.0-oak-v8.7.3-rc-2       support     5368       overs     1.0-oak-v8.7.3-rc-2       support     5368       overs     1.0-oak-v8.7.3-rc-2       support     5368       overs     1.0-oak-v8.7.3-rc-2       support     5368       overs     1.0-oak-v8.7.3-rc-2       support     5368       overs     1.0-oak-v8.7.3-rc-2       support     5368       order the release key is pasted, you can click upgrade and then follow the steps from there. Do not leave the screens th follow or you will have to start over. The image will first upload       wilease key     f800812430795557       fo                                                                                                    |                                                                      |                                                                                                    |
| BUA Presence Relay       1.0-oak+v8.7.3-rc-2       Information       Information         BUA Service       1.0-oak+v8.7.3-rc-2       Information       The 16-character release key for<br>the new software version. This is<br>on a dot release, for example from 1.0<br>to 1.1.         agencoderssupport       5368       The 16-character release key for<br>the new software version. This is<br>not required if you are upgrading to<br>a dot release, for example from 1.0<br>to 1.1.         agencoderssupport       5368       Teometrian terms         tem platform       X8.7.3       7800812430795357         fic_server       5368       See         vvcs       1.0-oak+v8.7.3-rc-2       See         support       5368       See         aggrade component       See       See         see key       f800812430795357       Once the release key is pasted, you can click upgrade and<br>then follow the steps from there. Do not leave the screens th<br>follow or you will have to start over. The image will first upload<br>then follow or you will have to start over. The image will first upload<br>then to get is installed and finally you can start the Expressively.<br>Once it is restarted and comes back up, it should be on the expressively.                                                                                                    | nponent • Version                                                    | Release key                                                                                                    |
| UA Service       1.0-oak-v8.7.3-rc-2       The 16-character release key for the new software version. This is not required if you are upgrading to a dot release, for example from 1.0 to 1.1.         gencoderssupport       588       588       a dot release, for example from 1.0 to 1.1.         gencoderssupport       588       a dot release, for example from 1.0 to 1.1.         gencoderssupport       588       a dot release, for example from 1.0 to 1.1.         gencoderssupport       588       a dot release, for example from 1.0 to 1.1.         gencoderssupport       588       a dot release, for example from 1.0 to 1.1.         gencoderssupport       588       a dot release, for example from 1.0 to 1.1.         gencoderssupport       588       a dot release, for example from 1.0 to 1.1.         gencodersupport       588       a dot release, for example from 1.0 to 1.1.         gencodersupport       588       a dot release, for example from 1.0 to 1.1.         upport       5368       a dot release, for example from 1.0 to 1.1.         gencodersupport       5368       a dot release, for example from 1.0 to 1.1.         gencodersupport       5368       a dot release, for example from 1.0 to 1.1.         gencodersupport       5368       a dot release, for example from 1.0 to 1.1.         gencodersupport       5368       a dot release, for example from 1.0                                                                                                    | UA Presence Relay 1.0-oak-v8.7.3-rc-2                                | Information                                                                                                    |
| ignt       8.6-1.0.321052       the new software version. This is not required if you are upgrading to a dv release, for example from 1.0 to 1.1.         igned coderssupport       5368       ad or release, for example from 1.0 to 1.1.         igned coderssupport       5368       7800812430795357         igned component       1.0-oak-v8.7.3-rc-2       1.0-oak-v8.7.3-rc-2         support       5368       1.0-oak-v8.7.3-rc-2         support       5368       1.0-oak-v8.7.3-rc-2         support       5368       1.0-oak-v8.7.3-rc-2         support       5368       1.0-oak-v8.7.3-rc-2         support       5368       1.0-oak-v8.7.3-rc-2         support       5368       1.0-oak-v8.7.3-rc-2         support       5368       1.0-oak-v8.7.3-rc-2         support       5368       1.0-oak-v8.7.3-rc-2         support       5368       1.0-oak-v8.7.3-rc-2         support       5368       1.0-oak-v8.7.3-rc-2         support       5368       1.0-oak-v8.7.3-rc-2         support       5368       1.0-oak-v8.7.3-rc-2         support       542700x8.8.3.1ar.gz       0.0rce the release key is pasted, you can click upgrade and then follow the steps from there. Do not leave the screens the follow to you will have to stat over. The image will firstuploa then it gets installed and finally you restrict t                                                                                                    | UA Service 1.0-oak-v8.7.3-rc-2                                       | The 16-character release key for                                                                                                    |
| indext support       5368       indext required if you are upgrading to a dot release, for example from 1.0 to dot release, for example from 1.0 to 1.1.         gencoderssupport       5368       to 1.1.         gencoderssupport       5368       to 1.1.         em platform       X8.7.3       7800812430795357         ic_server       5368       ic_server         vos       1.0-oak-v8.7.3-rc-2       ic_server         upport       5368       ic_server         vos       1.0-oak-v8.7.3-rc-2       ic_server         vos       1.0-oak-v8.7.3-rc-2       ic_server         vos       1.0-oak-v8.7.3-rc-2       ic_server         vos       1.0-oak-v8.7.3-rc-2       ic_server         vos       1.0-oak-v8.7.3-rc-2       ic_server         vos       1.0-oak-v8.7.3-rc-2       ic_server         vos       1.0-oak-v8.7.3-rc-2       ic_server         vos       1.0-oak-v8.7.3-rc-2       ic_server         vos       1.0-oak-v8.7.3-rc-2       ic_server         vos       1.0-oak-v8.7.3-rc-2       ic_server         vos       1.0-oak-v8.7.3-rc-2       ic_server         vos       1.0-oak-v8.7.3-rc-2       ic_server         lease key       92000012430795357       ic_server                                                                                                    | gmt 8.6-1.0.321052                                                   | the new software version. This is                                                                                                    |
| upport     5368     to 1.1.       gencoderssupport     5368       em platform     X8.7.3       c_server     5368       vcs     1.0-oak-v6.7.3-rc-2       upport     5368                                                                                                    | ctdsupport 5368                                                      | not required if you are upgrading to<br>a dot release for example from 1.0                                                                                                    |
| gencoderssupport 5368<br>em platform X8.7.3 7800812430795357<br>c_server 5368<br>vcs 1.0-oak-v6.7.3-rc-2<br>upport 5368<br>grade component<br>ARNING: You should backup the system before upgrading. System backup<br>lease key 842700x8_8_3.tar.gz ()<br>Teore the release key is pasted, you can click upgrade and<br>then follow the steps from there. Do not leave the screens th<br>follow or you will have to start over. The image will first upgrade and<br>then if gets installed and finally you restart the Expressway.<br>Once it is restarted and comes back up, it should be on the<br>ensure the subset of the subset of the subset of the start over. The image will first updrate the Expressway.<br>Once it is restarted and comes back up, it should be on the                                                                                                    | upport 5368                                                          | to 1.1.                                                                                                    |
| em platform       X8.7.3       7800812430795357         c_server       5368         vcs       1.0-oak-v8.7.3-rc-2         upport       5368                                                                                                    | gencoderssupport 5368                                                |                                                                                                    |
| ic_server 5368<br>vos 1.0-oak-v6.7.3-ro-2<br>support 5368<br>ARNING: You should backup the system before upgrading. System backup<br>ledet file<br>lease key 7800812430795357 0 0 0 0 cm the release key is pasted, you can click upgrade and<br>then follow the steps from there. Do not leave the screens the<br>follow or you will have to start over. The image will first upgrade and<br>then if gets installed and finally you restart the Expressway.<br>Once it is restarted and comes back up, it should be on the<br>once it is restarted and comes back up, it should be on the<br>or will have to start over. The image will first upgrade and<br>then if gets installed and finally you restart the Expressway.<br>Once it is restarted and comes back up, it should be on the<br>or will for upgrade and then in gets installed and finally you restart the Expressway.<br>Once it is restarted and comes back up, it should be on the                                                                                                    | tem platform X8.7.3                                                  | 7800812430795357                                                                                                    |
| vcs       1.0-oak-v8.7.3-rc-2         support       5368                                                                                                    | ic_server 5368                                                       |                                                                                                    |
| support 5368                                                                                                    | vcs 1.0-oak-v8.7.3-rc-2                                              |                                                                                                    |
| ARNING: You should backup the system before upgrading.<br>ARNING: You should backup the system before upgrading.<br>Browse 642700x8_8_3.tar.gz<br>f800812430795357<br>Donce the release key is pasted, you can click upgrade and then follow the steps from there. Do not leave the screens th follow or you will have to start over. The image will first upload then it gets installed and finally you restart the Expressway.<br>Once it is restarted and comes back up, it should be on the expressions and the screens back up, it should be on the expressions.                                                                                                    | support 5368                                                         |                                                                                                    |
| elect file Browse \$42700x8_8_3.tar.gz C Once the release key is pasted, you can click upgrade and then follow the steps from there. Do not leave the screens th follow or you will have to start over. The image will first uploa then it gets installed and finally our restart the Expressway Once it is restarted and comes back up, it should be on the complement of the started and comes back up, it should be on the complement of the started and comes back up, it should be on the compl   | ARNING: You should backup the system before upgrading. System backup |                                                                                                    |
| elease key 7800812430795357 then follow the steps from there. Do not leave the screens th follow or you will have to start over. The image will first uploas then it gets installed and finally you restart the Expressival Once it is restarted and comes back up, it should be on the expressioners and the scleane knows the screens th follow or you will have to start over. The image will first uploas then it gets installed and finally you restart the Expressival then it gets installed and finally not expression to the expression of the scleane knows the screens the scleane knows the screens the scleane knows the scleane knows the scleane knows the screens the scleane knows the scleane knows the scleane kn | elect file Browse s42700x8_8_3.tar.gz (j)                            | Once the release key is pasted, you can click upgrade and                                                                                                    |
|                                                                                                    | alease key 7800812430795357                                          | then follow the steps from there. Do not leave the screens the<br>follow or you will have to start over. The image will first uploa<br>then it gets installed and finally you restart the Expressiva<br>Once it is restarted and comes back up, it should be on the |
|                                                                                                    |                                                                      |                                                                                                    |
|                                                                                                    |                                                                      |                                                                                                    |
|                                                                                                    |                                                                      |                                                                                                    |
|                                                                                                    |                                                                      |                                                                                                    |

https:// 117/overview System host name: VCS-C System time: 14:05 UTC

Language: en\_US S/N: 0DE16F47 Version: X8.7.3

在Expressway重新启动后,验证版本是否已正确安装。使用本文档"验证"部分中介绍的两种方法。

## CLI版本密钥安装示例

通过CLI安装版本密钥。这是一个包含两部分的过程,涉及在Windows中使用SCP客户端(本例中为 PSCP,来自命令(CMD)提示符)和终端仿真软件应用程序(如PuTTY)。

步骤 1:将您的版本密钥复制到纯ASCII文本文件中。确保释放密钥值前后没有空格。将版本密钥复制到文本编辑器应用程序中,将文件保**存为release-key.txt**:

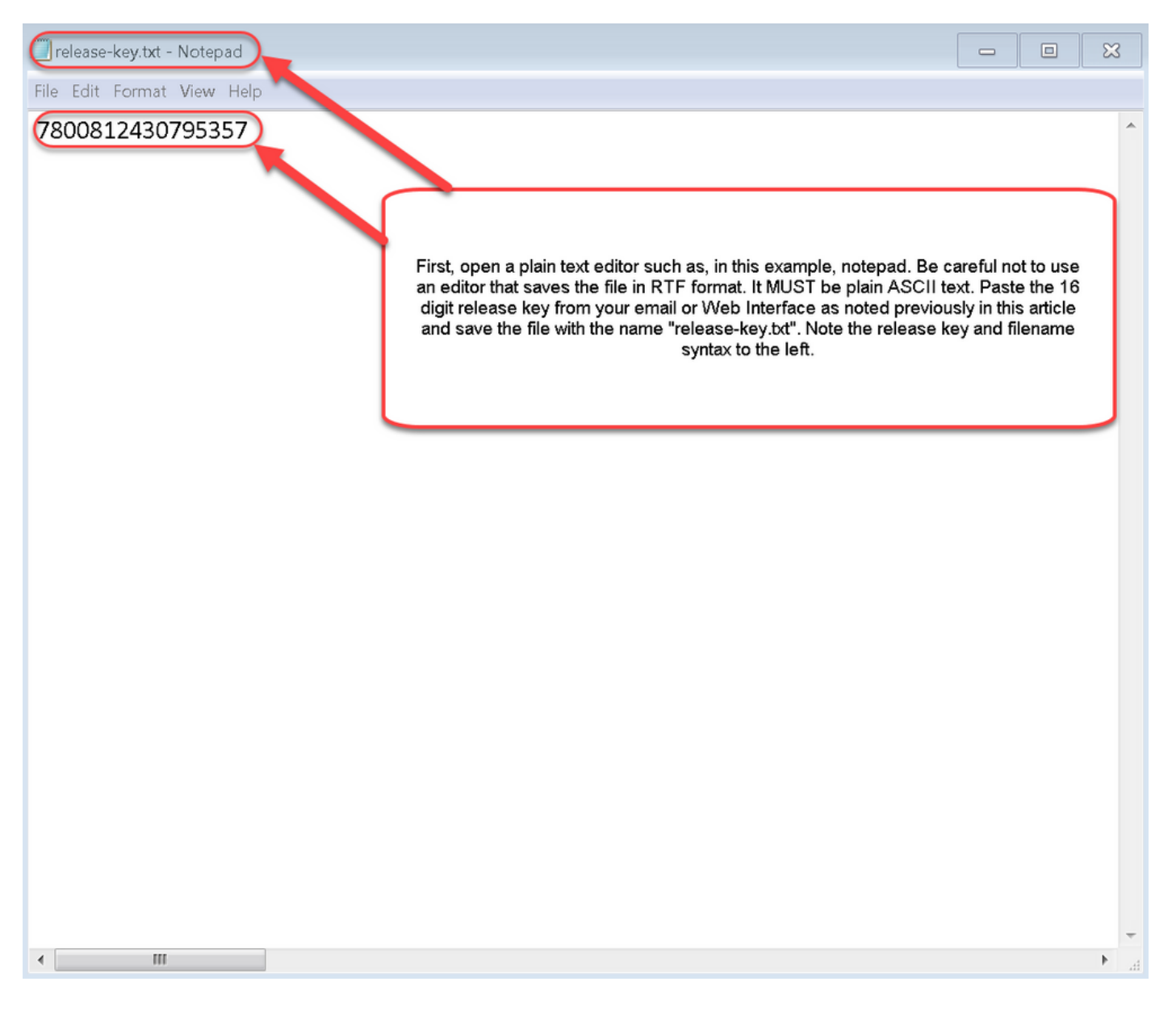

步骤 2:将release-key.**txt文**件和PSCP.exe放在计算机上的同一目录中。在Windows中使用命令 (CMD)提示符导航到该目录,然后将版本密钥复制到Expressway上的临时目录。使用PSCP事务的 根帐户。根据提示输入根帐户密码。按100%的指示验证已完成的转接。示例如下:

| C:\Users\jawall>cd desktop                                                                                                    |  |  |  |
|----------------------------------------------------------------------------------------------------|--|--|--|
| :\Users\jawall\Desktop>pscp release-key.txt root@117:/tmp/release-key<br>sing keyboard-interactive authentication.                                                                                                    |  |  |  |
| Password:<br>release-key.txt   0 kB   0.0 kB/s   ETA: 00:00:00   100%                                                                                                    |  |  |  |
| :\Users\jawall\Desktop>pscp s42700x8_8_3.tar.gz root@117:/tmp/tandberg-image.tar.gz<br>Using keypoard-interactive authentication.<br>Password:<br>942700x8_8_3.tar.gz   19164 kB   598.9 kB/s   ETA: 00:12:40   4%                                                                                                    |  |  |  |
| Note in the first circle above, we are using a Windows CMD prompt where I've saved the release-key.txt file to my<br>desktop. In the first line, I've navigated to my desktop with the CMD command "cd desktop" and then am copying the file<br>over to the Expressway using free-ware Putty PSCP. In the next circle, I am copying over the upgrade image to the<br>Expressway using PSCP. The third circle is showing the file transfer progress. Once complete, I will use Putty SSH shell<br>to restart the Expressway. |  |  |  |

步骤 3:复制要升级到的映像,如此处使用的8.8.3。通过PSCP复制此映像。验证状态显示为 100%,这表示映像的软件已传输到Expressway,并且您已准备好重新启动Expressway。

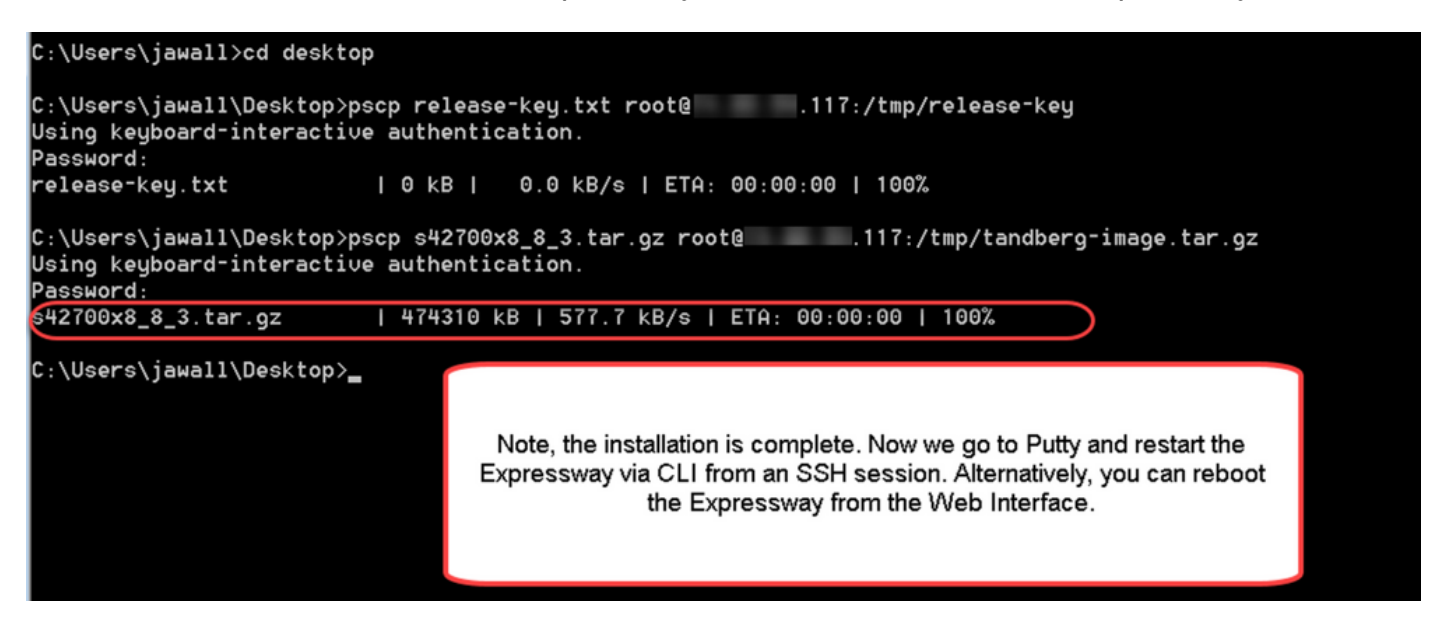

步骤 4:通过与Expressway的SSH会话重新启动Expressway。打开PuTTY并键入Expressway的 IP地址。单击SSH打开。

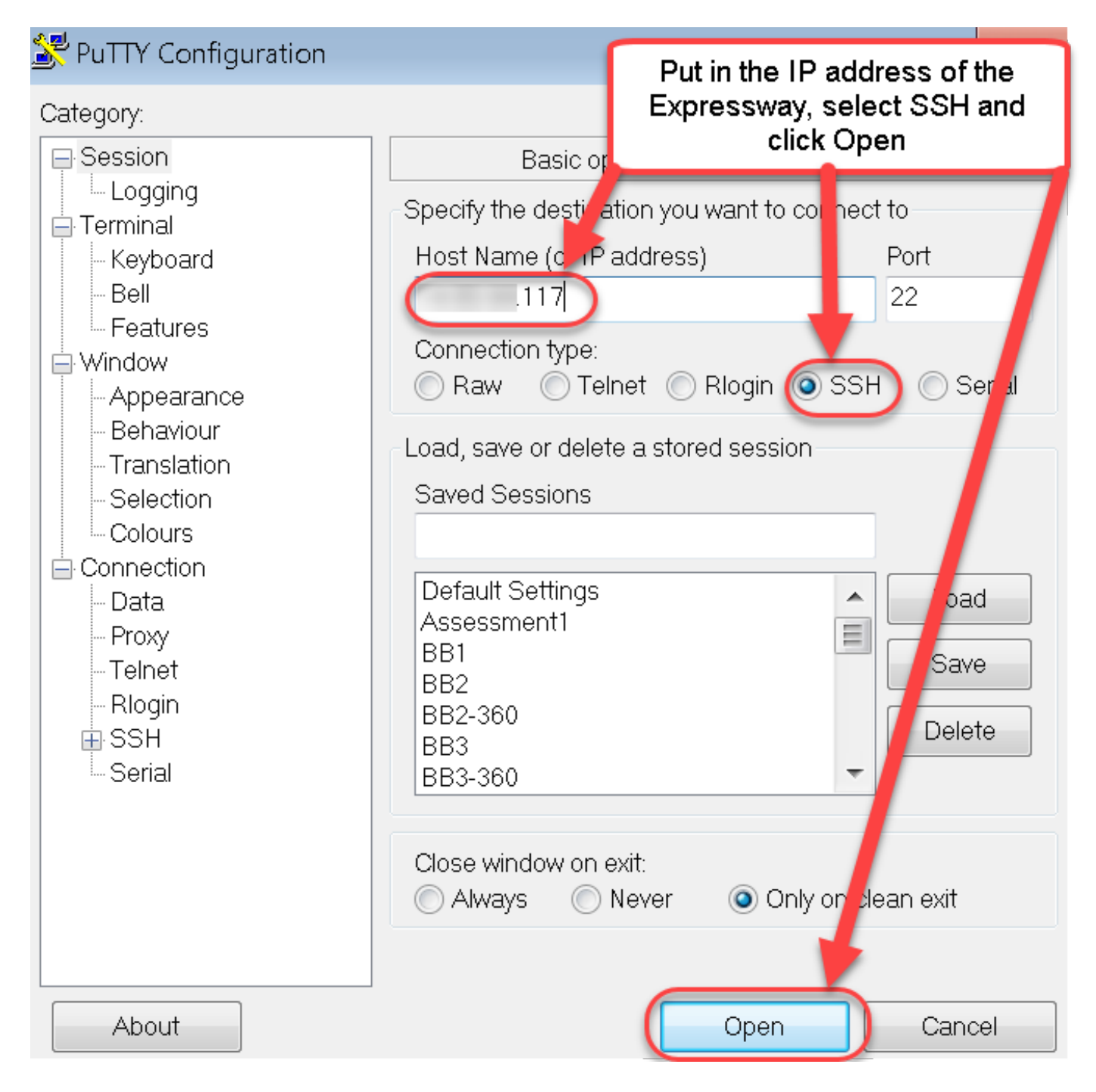

步骤 5:出现提示时,单击**Open**并使用管理员帐户登录Expressway。出现提示时输入管理员帐户 密码。验证您是否具有重新启动Expressway的正确命令。输入命令,后跟空格和问号,以确保其正 确。Expressway确认xCommand**引导**已重新启动。输入命令**xCommand Boot**以重新启动 Expressway。

| Coin as admin<br>Nein keyboard-inters<br>Password:<br>5 alarms:                                                                                                    | Login as admin or whatever account you have set as admin, as long as that account has FULL admin privileges.                                                                                                    |                                                                            |
|----------------------------------------------------------------------------------------------------|----------------------------------------------------------------------------------------------------|----------------------------------------------------------------------------|
| <ul> <li>warning insecure passocial in use - The cot user has the def<br/>warning insecure passocial in use - The cot user has the def<br/>starting configuration warning - For phone book requests to w<br/>be enabled on the Default Zone if the endpoints are not register<br/>warning Date and Lime not validated - The system is unable to<br/>warning - Configuration warning - For provisioning to work cor</li> </ul> | while paraword set<br>wile paraword set<br>wile correctly, authentication policy must be enabled on the Default Subzone and any other relevant<br>o obtain the correct time and date from any of the NTP servers<br>wordly, authentication policy must be enabled on the Default Zone and any other relevant zone | evant subzone; authentication must als that receives provisioning requests |
| Last login: Mon Nov 28 13:42:52 UTC 2016<br>TANDBERG Video Communication Server X8.7.3<br>SW Release date: 2016-04-14 10:20, build                                                                                                    |                                                                                                    |                                                                            |
| OK<br>Cronmand Boot ?<br>h xConmand Boot<br>?Reboots the VCS."                                                                                                    | Here, I use the CLI help feature of "xCommand Boot ?" to verify I have the right command syntax to reboot the<br>expressivey. Note the reference to VCS even though this is an Expressivey. This is normal as the two products share a<br>code base.                                                              |                                                                            |
| Command Boot                                                                                                    |                                                                                                    |                                                                            |
| OK<br>Dataport reboot request, rebooting<br>The system is going down for reboot NOW!                                                                                                    | Now, I reboot the Expressway to upgrade it. The cool thing here, is you do not have to actually upgrade the Expressway, you can re-install the same image. In this case, I actually upgraded it.                                                                                                    |                                                                            |

Expressway会闪烁其正在重新启动过程,并且您的PuTTY会话关闭。此行为是正常的,因为连接在 Expressway重新启动时终止。Expressway需要大约三到五分钟才能重新启动。完成后,按照本文 档的"验证"部分所述,通过Web界面或CLI验证正确安装的版本密钥。

# 验证

## 版本密钥安装的Web界面验证

验证Web界面中安装的版本密钥的方法有两种:

选项1:如前所述,查看"选项密钥"页,并选中"发布密钥"字段。

| tatus System Configuration Applications | Users Maintenance                                      |                                                                       |                                     | Help 🥶 Logoul    |
|-----------------------------------------|--------------------------------------------------------|-----------------------------------------------------------------------|-------------------------------------|------------------|
| option keys                             |                                                        |                                                                       | You are here: Mainten               | ance • Option ke |
| Key ▼                                   | Description                                            | Status                                                                | Validity period                     |                  |
| 116341E00-1-2B872ED6                    | Expressway Series                                      | Active                                                                | Unlimited                           |                  |
| Delete Select all Unselect all          |                                                        |                                                                       |                                     |                  |
| System information                      |                                                        |                                                                       |                                     |                  |
| Serial number                           | 0DE16F47                                               |                                                                       |                                     |                  |
| Active options                          | 0 Rich Media Sessions, Encryption, Interworking, Expre | essway Series.                                                        |                                     |                  |
| Software option                         |                                                        |                                                                       |                                     |                  |
| Add option key                          | ()                                                     |                                                                       |                                     |                  |
| Add option                              |                                                        | After restart, I verify the k<br>checking the Release K<br>populated. | rey installed by<br>ey field is now |                  |
| Release key                             |                                                        |                                                                       |                                     |                  |
| Release key                             | 7800812430795357                                       |                                                                       |                                     |                  |
| Set release key                         |                                                        |                                                                       |                                     |                  |
| Current licenses                        |                                                        |                                                                       |                                     | _                |
|                                         |                                                        |                                                                       |                                     |                  |

#### 选项 2:如前所述,检查升级页面:

| CISCO Cisco Expressway-C                                |                          | This system has 5 alarms                                         |
|---------------------------------------------------------|--------------------------|------------------------------------------------------------------|
| Status System Configuration Applications                | Users Maintenance        | 7 Help. Og Logout                                                |
| Upgrade                                                 |                          | You are here: Maintenance > Upgrad                               |
| Component 💌                                             | Version                  | Release key                                                      |
| B2BUA Presence Relay                                    | 1.0-oak-v8.7.3-rc-2      | ^                                                                |
| B2BUA Service                                           | 1.0-oak-v8.7.3-rc-2      |                                                                  |
| c_mgmt                                                  | 8.6-1.0.321052           |                                                                  |
| collectdsupport                                         | 5368                     |                                                                  |
| oaksupport                                              | 5368                     |                                                                  |
| stringencoderssupport                                   | 5368                     |                                                                  |
| System platform                                         | ×8.7.3                   | 7800812430795357                                                 |
| traffic_server                                          | 5368                     |                                                                  |
| xcp-vcs                                                 | 1.0-oak-v8.7.3-rc-2      |                                                                  |
| xcpsupport                                              | 5368                     | You can also verify by checking the                              |
|                                                         |                          | upgrade option under the<br>Maintenance Tab. Note the release    |
| Upgrade component                                       |                          | key is now visible under the release<br>key column of this page. |
| WARNING: You should backup the system before upgrading. | System backup            |                                                                  |
| Select file                                             | Browse No file selected. |                                                                  |
|                                                         |                          |                                                                  |

Upgrade

User: admin Access: Read-write System host name: VCS-C System time: 13:46 UTC

Language: en\_US S/N: 0DE16F47 Version: X8.7.3

## 版本密钥安装的CLI界面验证

通过与CLI的SSH会话验证通过CLI界面安装的版本密钥。使用管理员帐户登录,如本文档前文所述 。在该位置后,输入命令**xStatus SystemUnit Software**。您会看到升级成功,并且安装了版本密钥 :

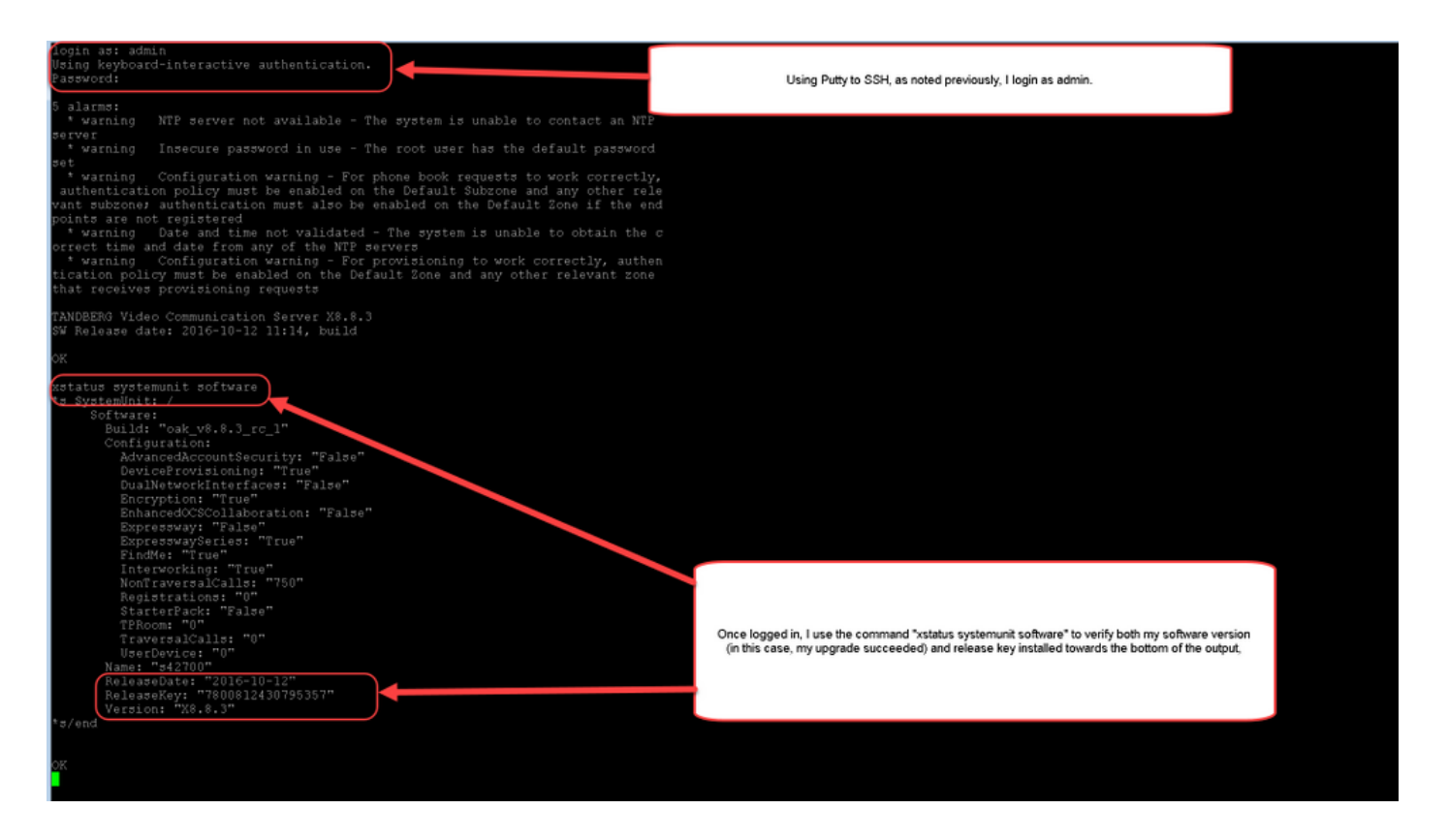

# 故障排除

在Cisco Expressway上安装版本密钥时,您没有任何问题。在Expressway的"版本密钥"**字段中输入** 选项密钥,或在升级是导致失败的最常见原因时输入选项密钥。本文开头引用的电子邮件示例除了 版本密钥外,还显示了选项密钥。当在Release Key字段中输入选项键时**出错**:

| alialia |                    |
|---------|--------------------|
| CISCO   | Cisco Expressway-C |

| -,,                                      |                                                                  |                                                                                                    |                                                                                                    |
|------------------------------------------|------------------------------------------------------------------|----------------------------------------------------------------------------------------------------|----------------------------------------------------------------------------------------------------|
| tion keys                                |                                                                  |                                                                                                    | You are here: Maintenance + Optio                                                                                                    |
| Saved: The release key has been updated, | however a <u>restart</u> is required for it to take effect.      |                                                                                                    |                                                                                                    |
| Key 👻                                    | Description                                                      | Status                                                                                                    | Validity period                                                                                                    |
| 116341E00-1-2B872ED6                     | Expressway Series                                                | Active                                                                                                    | Unlimited                                                                                                    |
| Select all Unselect all                  |                                                                  |                                                                                                    |                                                                                                    |
| stem information                         |                                                                  |                                                                                                    |                                                                                                    |
| rial number                              | 0DE16F47                                                         |                                                                                                    |                                                                                                    |
| tive options                             | 0 Rich Media Sessions, 0 Room Systems, 0 D<br>Expressway Series. | es top Systems, Encryption, Interworking, I                                                                               | FindMe, Device Provisioning,                                                                                                    |
| tware option                             |                                                                  |                                                                                                    |                                                                                                    |
| d option key                             |                                                                  |                                                                                                    |                                                                                                    |
| option                                   |                                                                  | Here, I've made a mistake v<br>a release key installation fail<br>key as a release key. Th<br>mistake and will not show t | which is one of the most common causes of<br>lure. Specifically, I've tried to install an option<br>ne Expressway will allow me to make this<br>he error until I have fully restanted (rehouted |
| ease key                                 |                                                                  | the Expressway. Just as<br>release key field, clicked o                                                                   | before, I've pasted in the "bad" key in the<br>n "Set release key" and now as before I am                                                                                                    |
| ease key                                 | 116341E00-1-2B87                                                 | being promp                                                                                                    | ted to restart the Éxpressway.                                                                                                    |
| elease key                               |                                                                  |                                                                                                    |                                                                                                    |
| ent licenses                             |                                                                  |                                                                                                    |                                                                                                    |
| rsal calls                               | 0                                                                |                                                                                                    |                                                                                                    |
| top System License                       | 0                                                                |                                                                                                    |                                                                                                    |
|                                          |                                                                  |                                                                                                    |                                                                                                    |

Expressway接受"版本密钥"字**段中的任**何值。重新启动Expressway,输入的值不正确,您会收到错 误"Invalid release key**"(无效版**本密钥):

| սիսիս |                    |
|-------|--------------------|
| CISCO | Cisco Expressway-C |

|                                                         |                                                                          | This system has 6 alarms                                                |
|---------------------------------------------------------|--------------------------------------------------------------------------|-------------------------------------------------------------------------|
| Status System Configuration Applica                     | tions Users Maintenance                                                  | 🔺 🕐 Help. 🞯 Logout                                                      |
| Option keys                                             |                                                                          | You are here: Maintenance • Option keys                                 |
| Number Invalid release key: Release key is missing: the | e system is in demonstration mode and has limited functionality; contact | t your Cisco support representative to buy your release key.            |
| Key 🔻                                                   | Description                                                              | Status Validity period                                                  |
| 116341E00-1-2B872ED6                                    | Expressway Series                                                        | Active Unlimited                                                        |
| Delete Select all Unselect all                          |                                                                          |                                                                         |
|                                                         |                                                                          |                                                                         |
| System information                                      |                                                                          |                                                                         |
| Serial number                                           | 0DE16F47                                                                 |                                                                         |
| Active options                                          | 1 Rich Media Sessions, 0 Room Systems, 0 Desktop S<br>Expressway Series. | System Encryption, Interworking, FindMe, Device Provisioning,           |
|                                                         |                                                                          |                                                                         |
| Software option                                         |                                                                          |                                                                         |
| Add option key                                          |                                                                          |                                                                         |
| Add option                                              |                                                                          |                                                                         |
|                                                         |                                                                          | Ugh, now I have a very Unhappy Expressway because I installed an option |
| Release key                                             |                                                                          | with the big red warning at the top?                                    |
| Release key                                             | 116341E00-1-2B87                                                         | proper RELEASE KEY and not an option key.                               |
| Set release key                                         |                                                                          |                                                                         |
| Current licenses                                        |                                                                          |                                                                         |
| Traversal calls                                         | 1                                                                        |                                                                         |
| Desktop System License                                  | 0                                                                        |                                                                         |
| Room System License                                     | 0                                                                        |                                                                         |
|                                                         |                                                                          |                                                                         |

User: admin Access: Read-write System host name: VCS-C System time: 17:49 UTC

Language: en\_US S/N: 0DE16F47 Version: X8.8.3

按照本文档中的说明安装版本密钥以更正此情况。

**注意:**版本密钥和选项密钥与Web界面右下角显示的序列号关联,如果序列号发生更改(虚拟机的 硬件可能发生更改),则需要重新生成并重新安装版本密钥和选项

请联系思科TAC,寻求其他故障类型的帮助。